## **Tutoriel Thinglink**

#### Etape 1 : création d'un compte Education (suivre le lien ci-dessous)

# https://www.thinglink.com/edu Etape 2 : créer une image augmentée Cliquer sur "create" UPGRADE STUDENTS Importer une infographie ou une image par son adresse web DDRESS / LINK (comment procéder : clic droit sur l'image et "enregistrer l'adresse de l'image" avec Firefox, copier / coller l'URL de l'image dans Thinglink) Cliquer sur "tag this image" pour valider Enter a link to an image anywhere on the Web About web import » http://trouvetavoie.files.wordpress.com/2013/02/presse.png?w=700&h=417

#### Enrichir une image

- 1 : Placer une ancre qui va déclencher l'activation d'une zone d'annotation
- 2 : choisir le type de forme de l'ancre
- 2 : définir le contenu/commentaire textuel lié à cette ancre
- 3 : définir le lien vers le site web qui permet d'approfondir le commentaire
- 4; sauvegarder et enregistrer les actions appliquées à une zone de l'image l'image (save tag)
- 5 : sauvegarder toutes les actions enregistrées avec le bouton SAVE

| edit tag                                                                                                    | TITLE: | l'audience des      | supports de diffu          | sion d'Ouest Frar                                                                                               |
|----------------------------------------------------------------------------------------------------|--------|---------------------|----------------------------|----------------------------------------------------------------------------------------------------|
| Link of image address http://www.pjd.com/Support/ouest-f                                                                            |        |                     |                            | Presse                                                                                                    |
| T Text B I H Icco<br>Ouest France diffusion 725 340<br>exemplaires en 2013<br>diminution de 2,33 % des ventes<br>du journal imprimé |        | Ouest France - Chil | ffres - OJD<br>www.ojd.com | Print<br>+ Web                                                                                                  |
| 🌣 Tag styling                                                                                                    |        |                     |                            | ere and the second second second second second second second second second second second second second second s |
| Tag styling settings are available to<br>premium users only. Learn more»                                                            |        | Supports            | Papier                     |                                                                                                    |

Tutoriel de Thinglink, cours "cultures numériques" de l'UEB, Noël Uguen, 2015

#### Insérer des liens vers des vidéos

**Pour insérer un lien vers une vidéo,** procéder comme à l'étape précédente : copier/coller l'adresse de la vidéo depuis You Tube, Daily motion ou le site de l'Ina

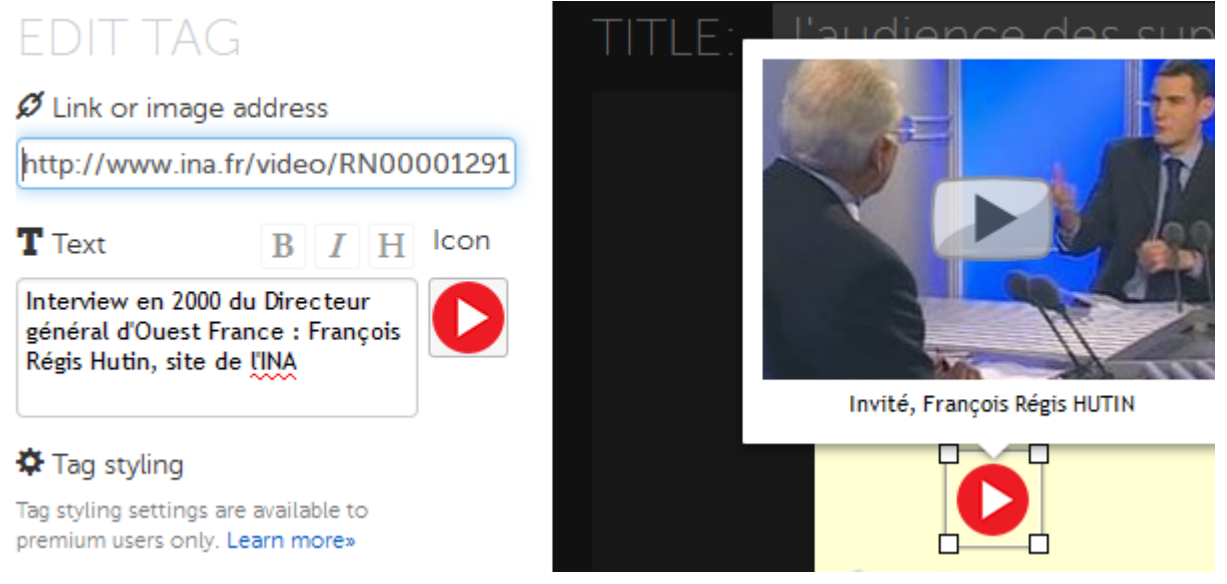

l'image "augmentée" se présente comme ceci : il est possible de modifier à nouveau en cliquant sur le bouton d'édition\_\_\_\_

le bouton "export" permet d'envoyer l'image "augmentée" dans un article de blog comme Tumblr

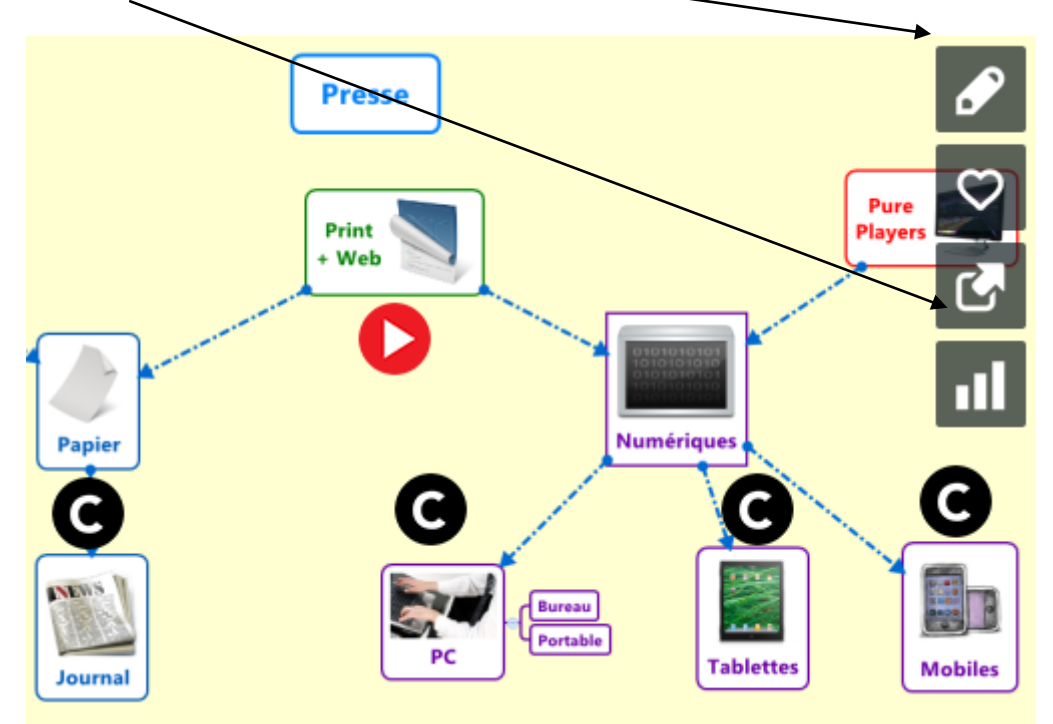

### La fonction "export" de l'image augmentée

| Certaines plates formes                                        | Partager cette image                                                     |
|----------------------------------------------------------------|--------------------------------------------------------------------------|
| directement l'image augmentée                                  | f 💟 🞯 8+ t C                                                             |
| Le lien permet d'envoyer<br>l'adresse de l'image par mait ou   |                                                                          |
| d epublier lelien sur un autre site                            | Lien                                                                     |
| Le code permet d'inclure l'image                               | link.com/scene/581559217790386178                                        |
| augmentée dans un article de<br>blog (il faut copier/coller le | Incorporer 📃 Pour un iFrame                                              |
| code)                                                          | <img <br="" style="max-width:100%"/> src="http://trouvetavoie.files.word |
|                                                                | press.com/2013/02/presse.png?w=700&<br>h=417#tl-581559217790386178;      |
|                                                                | COPIER LE CODE                                                           |
|                                                                |                                                                          |
|                                                                | Développé par ThingLink                                                  |